## 3 インターネットを活用した出願について

令和7年度都立高校入試では、推薦入試、第一次募集・分割前期募集及び海外帰国生徒対象入試(4月入 学)において、全ての都立高校でインターネット出願を実施します。分割後期募集・第二次募集、国際高校 の国際バカロレアコース等、その他の募集では窓口で出願を受け付けますので、ご注意ください。

出願は、出願サイトで情報を入力し、中学校の承認を受け、都立高校へデータを送信することにより行い ます。調査書等の出願書類は、中学校を通じて、都立高校へ簡易書留郵便等により提出します。

また、受検票は出願サイト上で交付されます。各自でダウンロードして印刷し、キリトリ線で切り取り、 検査日当日に持参してください。

合格発表については、校内での掲示による発表と、合否照会サイト上での個別の合否照会を行います。 志願変更を行う場合も、出願サイト上での手続きが必要となります。入学考査料の支払方法は、出願サイ ト上での決済(クレジットカード、コンビニエンスストアでの支払い又は Pay-easy による決済)又は納付書

による支払いのどちらかを選択します。

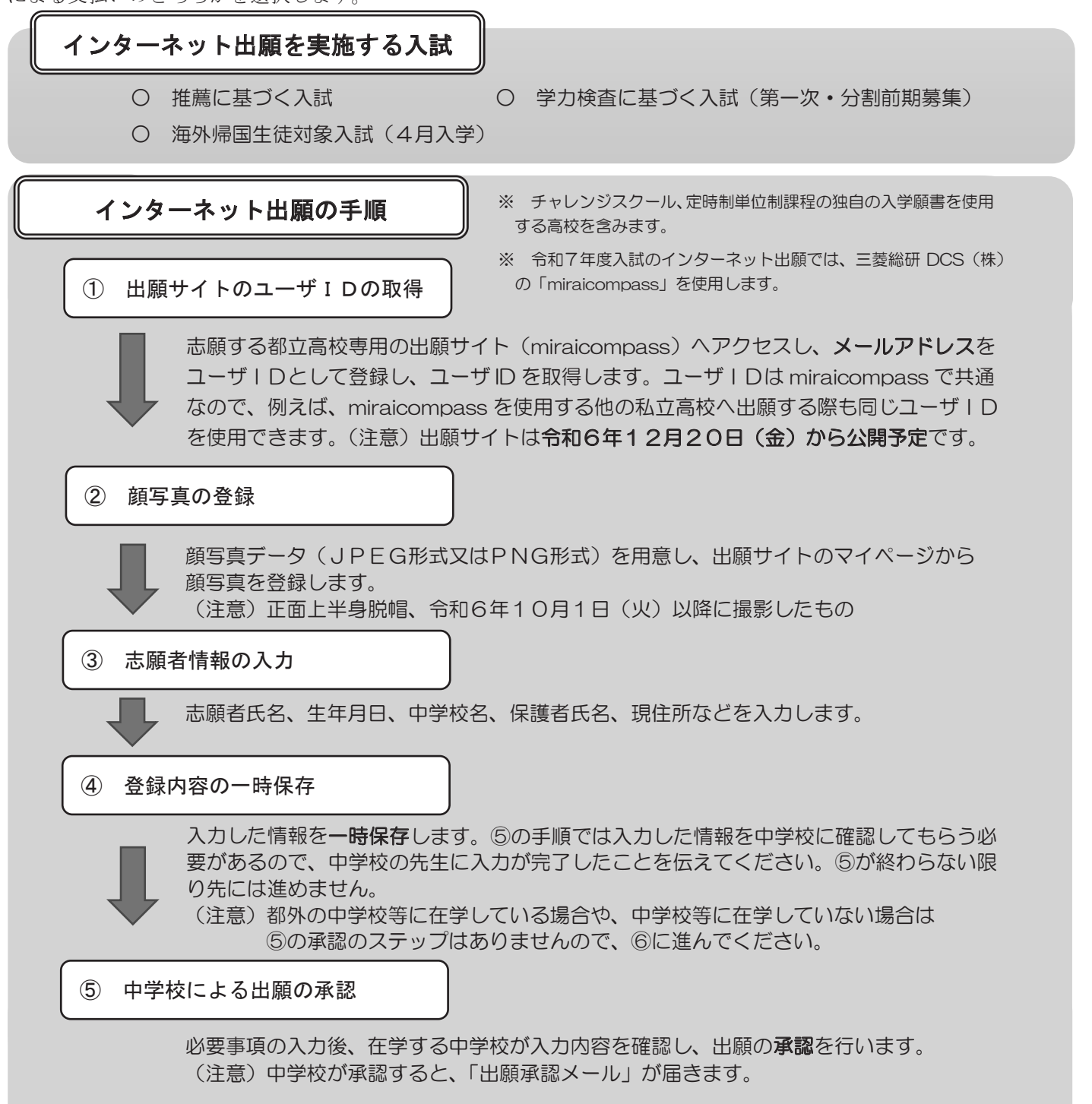

## インターネット出願の手順(続き)

#### ⑥ 入学考査料の支払い

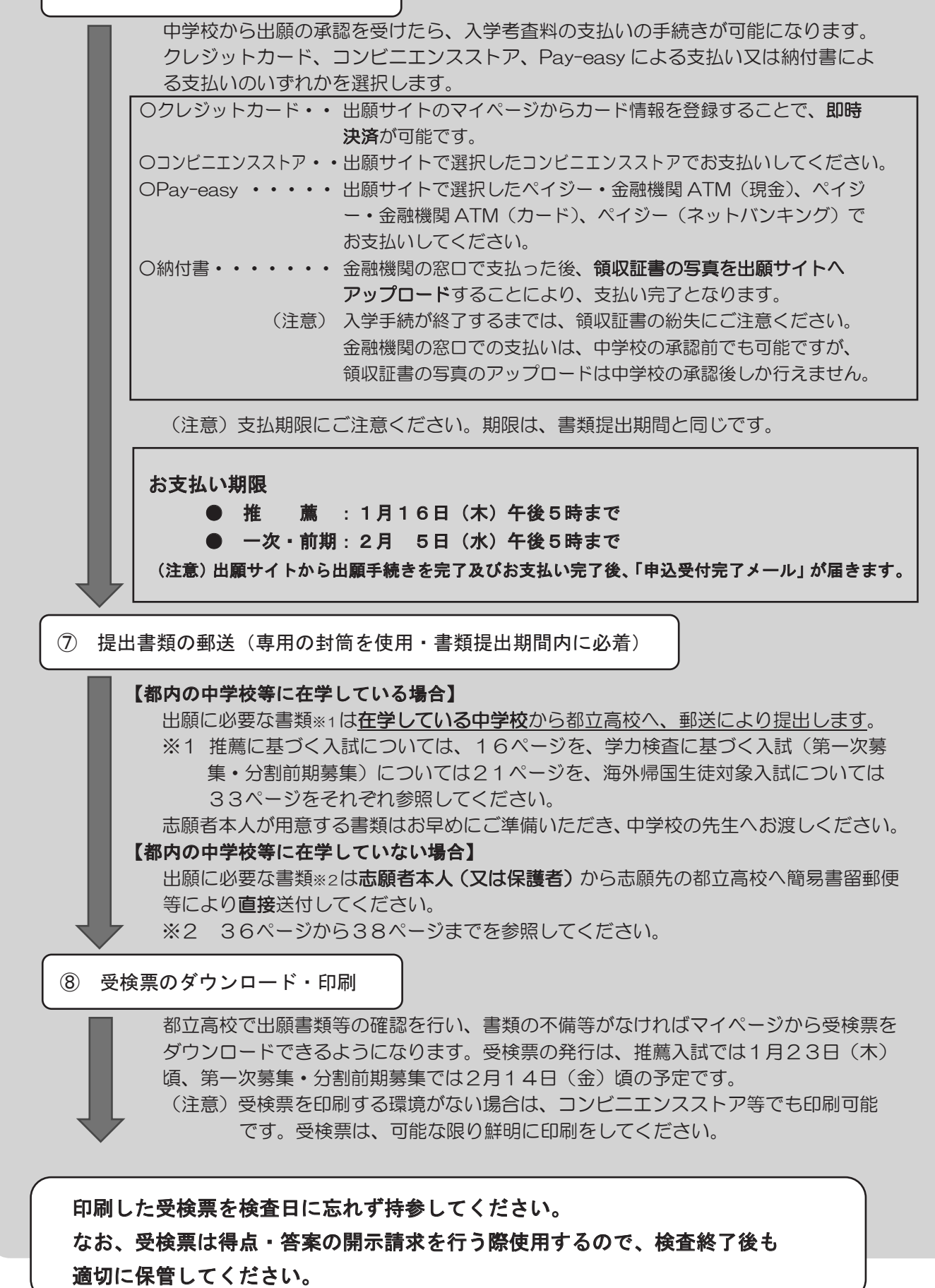

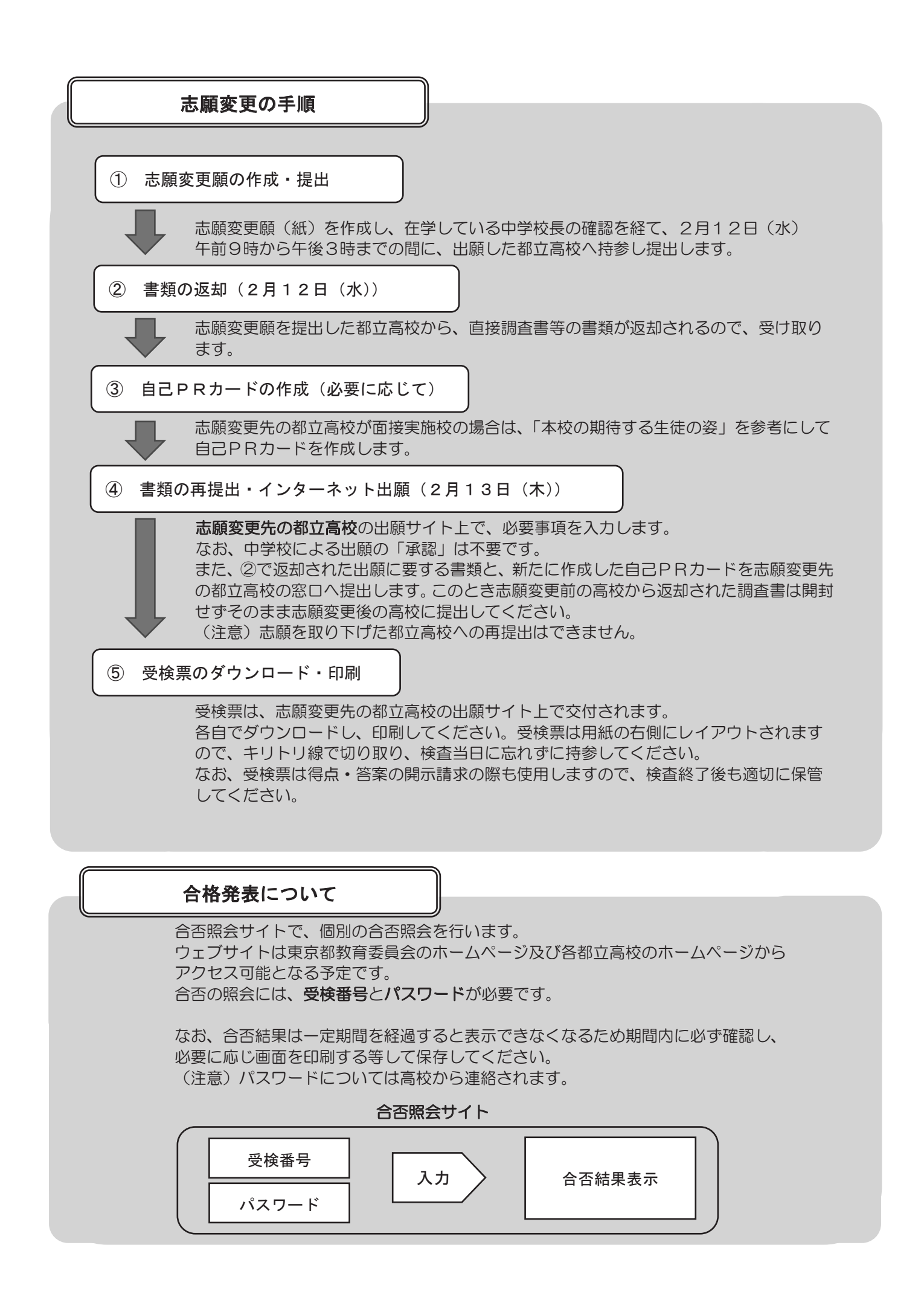

## インターネット出願を行う際のチェックリスト(生徒・保護者用)

① 出願サイトのユーザー I Dの取得 □ ユーザーIDを取得しましたか。 ※ 以下の図における画面は開発中のものであり、本番時 の画面とは異なる可能性があります。

メールで送られる6桁の

登録するパスワードを

2回入力する。

※下記、ガスワード条件を必要

確認コードを入力する。

図2

Step2 パスワード登録画面

志望する都立高校専用の出願サイト(miraicompass)を選んでアクセスし、メールアドレスを ユーザIDとして登録し、ユーザIDを取得します。

- ※ 「@e-shiharai.net」からのメールを受信できるようになっているか、確認してください。
- ※ 出願サイトのURLは、入力期間開始後(12/20~)、東京都教育委員会及び各都立高校の ホームページに掲載する予定です。

#### □ 確認コードを入力しましたか。(図1)

メールアドレス登録後、メールで送られる6桁の確認コード を確認コード欄に入力し、登録するパスワードを入力します。

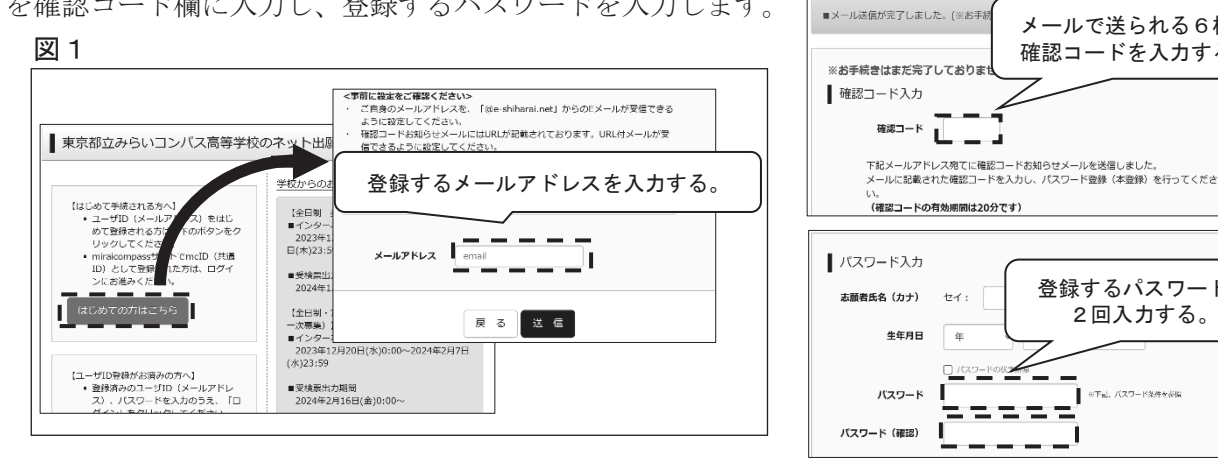

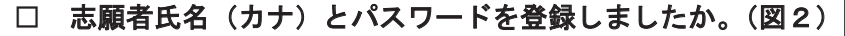

#### 2 顔写真の登録

#### □ マイページにログインしましたか。

登録したメールアドレスとパスワードを入力してログインします。

□ 顔写真データを取り込みましたか。

顔写真のデータを作成し、PCやタブレット端末又はスマー トフォン等に保存します。

- □ 顔写真をアップロードしましたか。(図3) 「出願用写真を登録する方はこちら」から入り、 ファイル選択を選択の上、写真をアップロードします。 ※ 写真の規定を必ず読むようにしましょう。
- □ 指示に従い、写真のサイズを合わせましたか。(図4) 顔写真の登録が終わったら、マイページに戻り、3へ進みます。

#### ③ 出願の新規申し込みへの手続きへ

- □ 入試区分を確認しましたか。 プルダウンから入試区分を選択します。
- 「お知らせ」を読みましたか。 「お知らせ」を必ず読み、入力に関する注意点を確認します。

| <u>図</u> 3                            |
|---------------------------------------|
| Step1 写真を選ぶ                           |
| 出願用の写真を選択してください。                      |
| 写真の規定(サイズ、ファイル形式等)はこちら                |
| <b>出願写真を選択</b> ファイルの選択 ファイルが選択されていません |

利用規約を確認し、同意した上で「登録」ボタンを押してください。 □同意する 戻る 登録

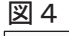

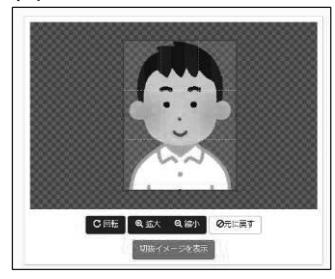

#### □ 志願者情報、出願情報を登録しましたか。(図5)

志願者・保護者の情報を登録します。必須と表示されて いる項目は必ず入力します。

氏名等の漢字にパソコンで表示できない文字を含む場合、 簡易な字体に置き換えて入力します。この場合、

「本サイトに入力できない文字の有無」の項目で「あり」 を選択し、その下の「姓(外字)」と「名(外字)」入力欄 に住民票に記載されている漢字を入力します。

□ 試験を選択しましたか。(図6)

該当する試験をプルダウンから選びます。 ※ 試験選択後、必ず選択ボタンを押してください。

□ 登録内容を一時保存しましたか。(図7)

入力した情報を一時保存します。

**都内の中学校等に在学している場合**は、入力した情報を 中学校に確認してもらう必要があるので、中学校の先生に 入力が完了したことを伝えます。次の④に進みます。

都内の中学校等に在学していない場合は、次の④の

<u>承認を受ける必要はありません</u>ので、**⑤**に進みます。

#### ④ 中学校による出願の承認

□ 出願の承認を依頼しましたか。

必要事項の入力後、在学する中学校に入力内容を確認 してもらい、承認を依頼します。

※ 承認が完了したら登録したアドレスに出願承認 メールが届きます。届いたら**⑤**に進みます。

#### ⑤ 入学考査料の支払い(図8)

入学考査料の支払いの手続を行いましたか。
 入学考査料の支払いの手続を行います。
 クレジットカード、コンビニエンスストア、Pay-easy による支払い、納付書による支払いのいずれかを選択します。
 ※ 出願サイトから出願手続きを完了及びお支払い完了後、
 「申込受付完了メール」が届きます。⑥又は⑦に進みます。

・推薦に基づく入試・・・・・[入力期間]12/20(金)~1/16(木)
・第一次募集・分割前期募集・・[入力期間]12/20(金)~2/5(水)
・海外帰国生徒対象入試・・・・[入力期間]12/20(金)~2/5(水)

※ [入力期間]の最終日は、午後5時で締切となります。ご注意ください。

- ⑥ 提出書類の郵送(都内の中学校に在学していない場合)
- □ 出願に必要な書類は志願者本人(又は保護者)から志願先の都立高校へ簡易書留郵便等により 直接送付しましたか。

都内の中学校に在学している場合、提出書類は在学する中学校を通じて送付されます。

#### ⑦ 受検票の印刷(図9)

□ 受検票をダウンロードし、印刷しましたか。

都立高校で出願書類等の確認を行い、書類の不備等が なければ、受検票印刷開始日以降に受検票のダウンロード 及び印刷ができるようになります。

※ 印刷はコンビニエンスストア等でも可能です。

※ 印刷した受検票は入試当日忘れず持参してください。

図 5

# Step2 出願情報入力

| お知らせ                                                                                                    |                                  |                                                   |                                     |                                        |                                          |
|----------------------------------------------------------------------------------------------------|----------------------------------|---------------------------------------------------|-------------------------------------|----------------------------------------|------------------------------------------|
| <ul> <li>■当りイトで対応できない展示は、<br/>じめ、「ア承ください。</li> <li>■ごわしネームがある場合は1名」</li> <li>■外田臣を有し住民業に通約名が5<br/>は本名の強い())</li> </ul> | 産気学体に<br>の欄に見え<br>戦いれてい<br>絶を併記し | 許古扱えて人力してく<br>してくぎさい。<br>で、受検専に遺跡名の<br>でください、はお、そ | ださい、正式な運営<br>みの記載を希望する<br>の他の方は、本名人 | は、ご人学後よりお坂<br>盛は、志願者氏名欄は<br>力様は武人する必要は | り扱い取しよすので、あらか<br>適称各のみを、木名入力欄に<br>んりません。 |
|                                                                                                    |                                  |                                                   |                                     |                                        |                                          |
| 志願者情報入力                                                                                                    |                                  |                                                   |                                     |                                        |                                          |
| 志动者氏名(漢字) 6回                                                                                                    | क्षाः :                          | 6240                                              | 2 :                                 | 3.0128                                 | (24)                                     |
| 志然者氏名(カナ) 西南                                                                                                    | 12-Y :                           | 9199                                              | **:                                 |                                        | (1000)                                   |
| 本サイトに入力できない文字の                                                                                                    | ⊛ なし                             | ಂತಾರಿ                                             |                                     |                                        |                                          |

#### 図 6

| Step3          | 試験選択                 |                                            |             |
|----------------|----------------------|--------------------------------------------|-------------|
|                |                      |                                            |             |
| 試験核            | 家                    |                                            |             |
| 出願する記<br>(同時に被 | (験を検索し、画<br>)数出願する場合 | i面中段の選択ボタンを押してください。<br>ない、繰り返し検索・追加を行ってくださ | L1)         |
|                | 入鼠区分                 | 【全日制】学力検査に基づく进抜(第一)                        | 次募集・分割前期募集) |
|                | 試驗                   | 第一次赛乐 🗸                                    |             |
| 検索された          | : 8:1,5:0            |                                            |             |
| 入試区分           |                      | 試験名                                        | 選択          |
| 【全日制】<br>次募集・分 | 学力検査に基:<br>計前期募集)    | 5<選抜(第一第一次募集                               | ) izik      |
|                |                      |                                            |             |

図 7

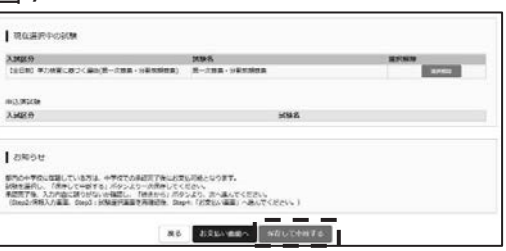

#### 図 8

| 現在選択中の試                         | λê                                                    |                              |          |
|---------------------------------|-------------------------------------------------------|------------------------------|----------|
| 入試区分                            | icin G                                                | 此独目神                         | HIRNES   |
| 一般入試                            | 第1回入試午前 特進コース (4和目)                                   | 2月1日 午前 08:20                | 119/0672 |
| 一般入試                            | 第2回入試 一般コース                                           | 2月2日 08:20                   | alforth. |
| 申込済試験                           |                                                       |                              |          |
| 入試区分                            | 試験名                                                   | 試験日時                         |          |
| お知らせ<br>※内容の確認・印刷を<br>※受験料お支払後は | 行う場合は、「保存して中断する」ボタンを押し、マ・<br>入試区分・試験を変更することはできませんので、よ | イページから行ってください。<br>く機能してください。 |          |
|                                 | 開え、お外払い調査へ                                            | 保存して中断する                     |          |

[書類提出期間]1/9(木)~1/16(木) [書類提出期間]1/30(木)~2/5(水) [書類提出期間]1/30(木)~2/5(水)

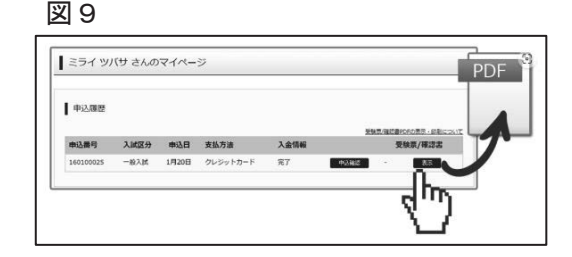